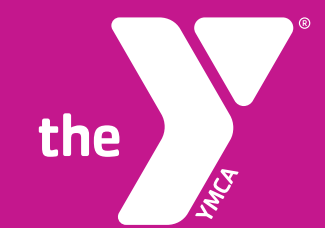

## YMCA of GREATER PITTSBURGH Group Exercise Class Registration

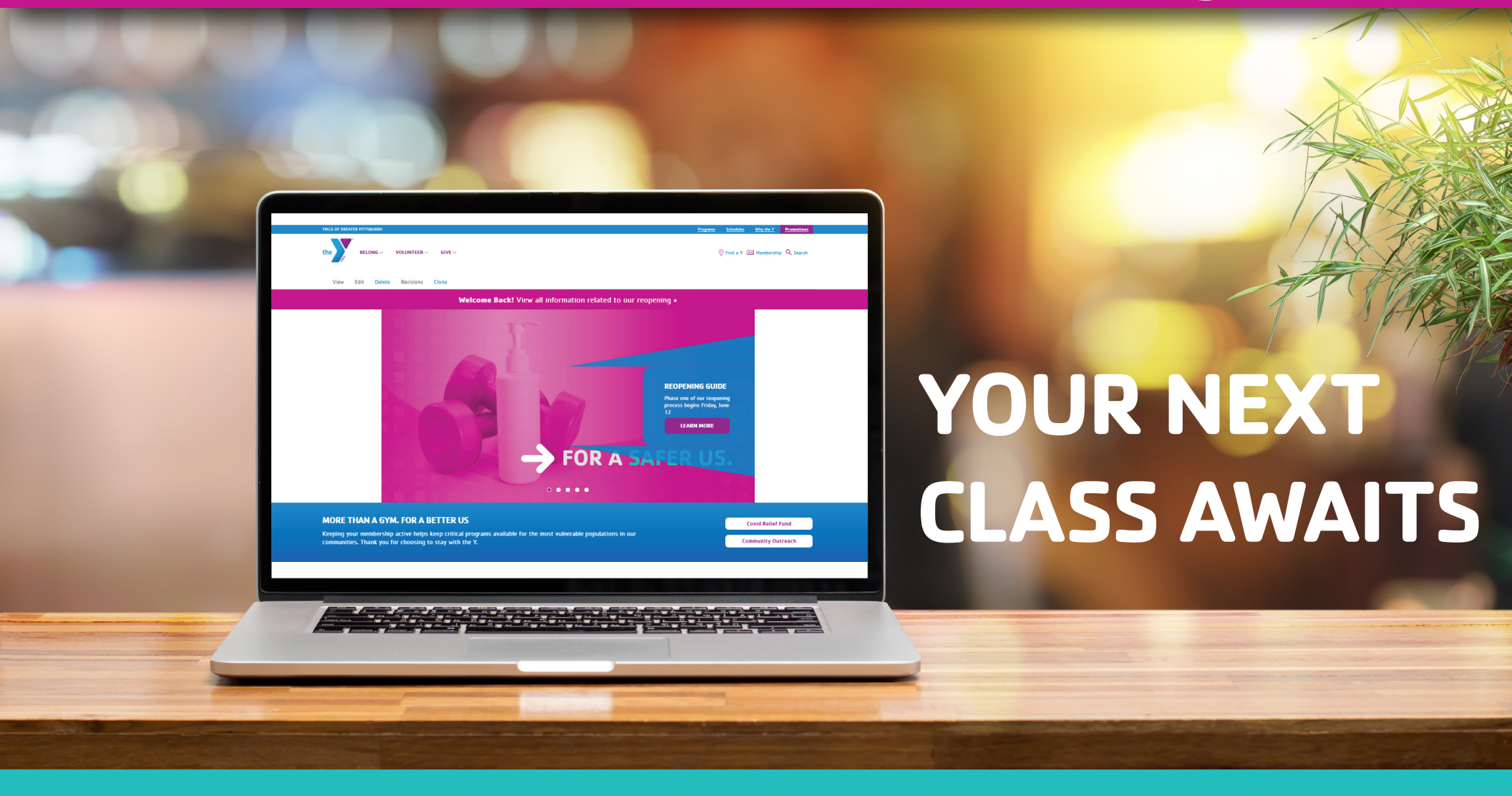

LEARN HOW TO REGISTER VIA COMPUTER

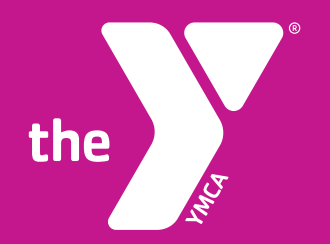

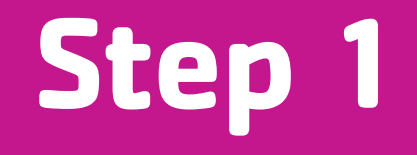

Go to **pittsburghymca.org** and click on **`Schedules'** or go straight to **pittsburghymca.org/schedules**.

| YMCA OF GREATER PITTSBURGH                                    | Programs Schedules Why the Y Promotions                                  |  |  |  |  |  |  |  |
|---------------------------------------------------------------|--------------------------------------------------------------------------|--|--|--|--|--|--|--|
| the BELONG VOLUNTEER GIVE V                                   |                                                                          |  |  |  |  |  |  |  |
| View Edit Delete Revisions Clone                              |                                                                          |  |  |  |  |  |  |  |
| Welcome Back! View all information related to our reopening » |                                                                          |  |  |  |  |  |  |  |
|                                                               | <section-header><text><text><text></text></text></text></section-header> |  |  |  |  |  |  |  |

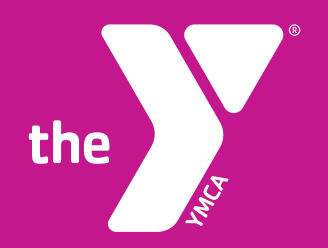

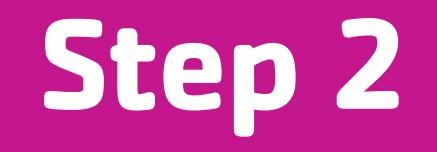

## Find your class based on **'Category'**, **'Location'**, or **'Instructor'** and click on **'Sign Up'** on the right hand side to reserve your spot.

| YMCA OF GREATER PITTSBURGH                                             | 1                                                |               |              |               | <u>Programs</u> <u>Sche</u>       | edules Why the Y        | Promotions                     |  |
|------------------------------------------------------------------------|--------------------------------------------------|---------------|--------------|---------------|-----------------------------------|-------------------------|--------------------------------|--|
| the BELONG                                                             | VOLUNTEER V GIVE V                               |               |              |               | ♥ Find a '                        | Y 🗷 Membership          | Q Search                       |  |
| View Edit Dele                                                         | te Revisions Clone                               |               |              |               |                                   |                         |                                |  |
| Welcome Back! View all information related to our reopening »          |                                                  |               |              |               |                                   |                         |                                |  |
| Y Home / Belong /<br>Schedules<br>« Prev Week Day ~ No<br>[category] ~ | S<br>ext Week » (Print Schedule)<br>[location] ~ | class name] V | [instructor] | ~             |                                   | Classes marked with a C | <b>3</b> require a reservation |  |
| Tues 6/16                                                              |                                                  |               |              |               |                                   |                         |                                |  |
| 11me<br>6:00am-7:00am                                                  | JOIN<br>© Spencer Virtual Cycling                | Jim N.        | Studio       | Category      | Spencer Family YMCA (Bethel Park) | Description   Sign Up   | •                              |  |
| 9:00am-9:45am                                                          | <b>JOIN</b><br>Pilates                           | Janet Z.      | Google Meet  | Mind and Body | Virtual Branch                    | Description             |                                |  |

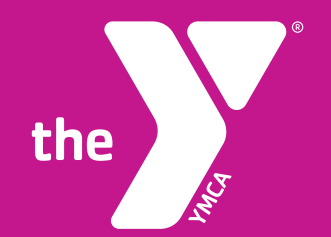

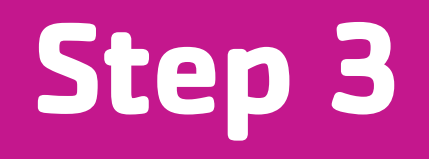

Now on the Groupex Pro page, choose **'Create a Login'** for your first time, and **'Login'** for return visits.

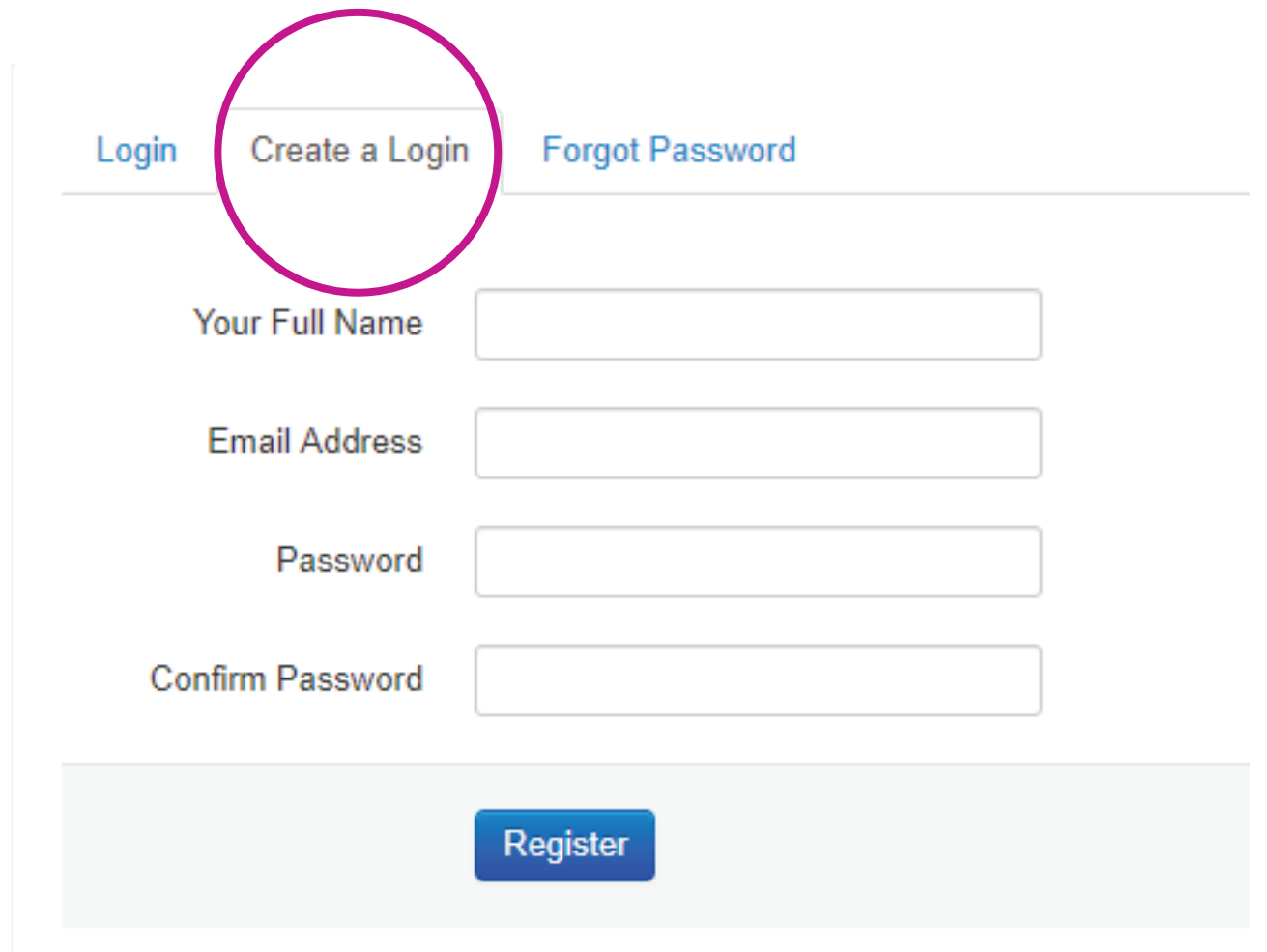

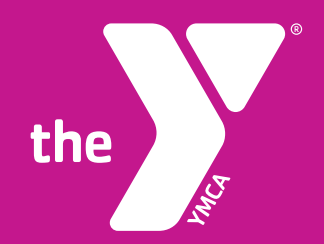

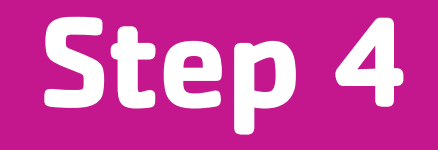

Your class selection will appear after you log-in. If there are remaining spots available, choose **'Reserve a Spot'**.

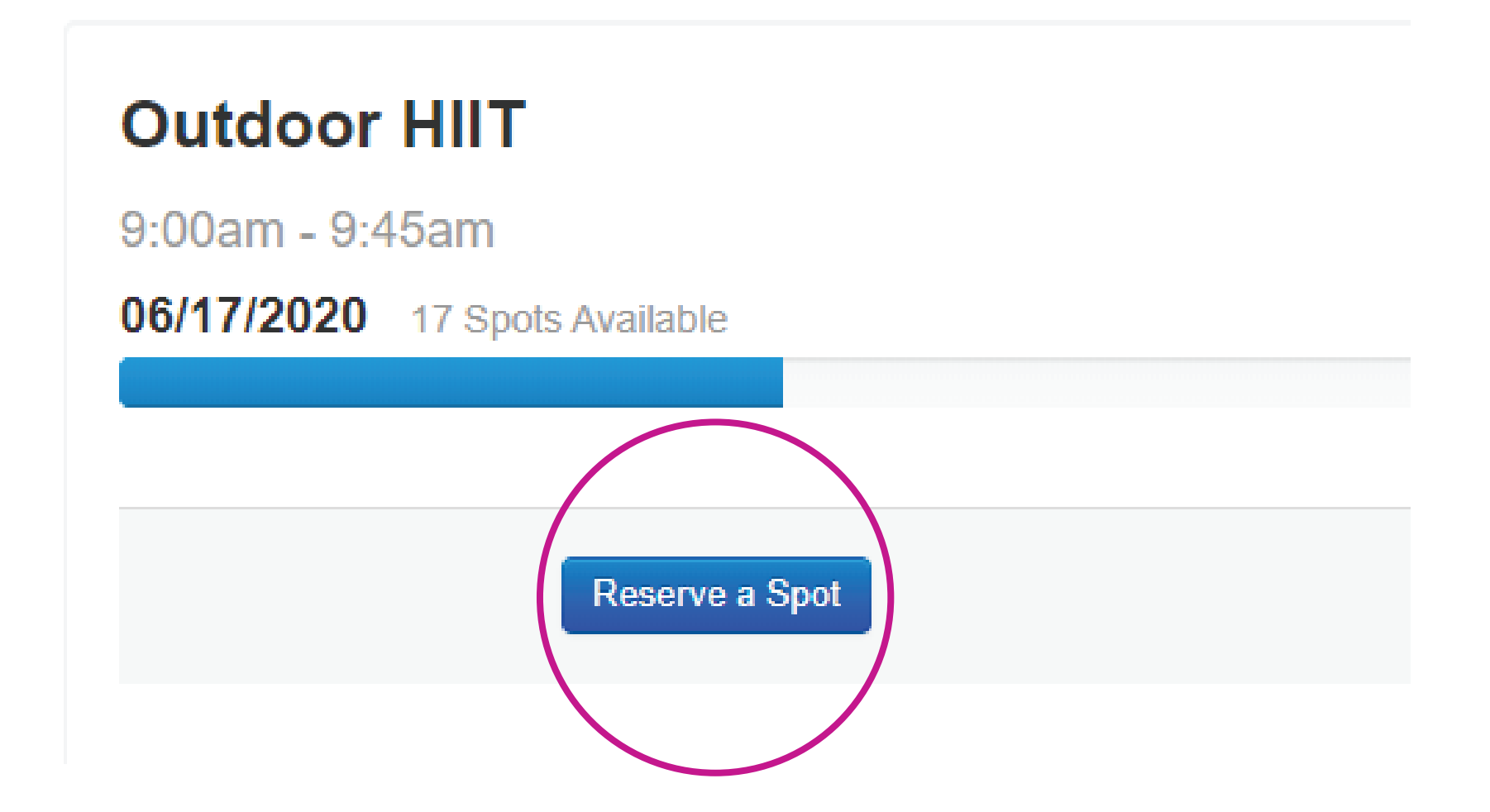

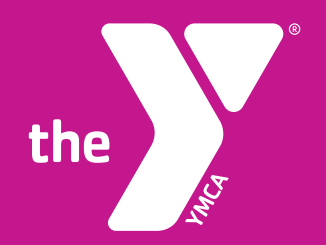

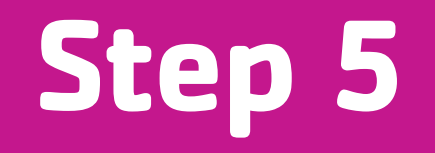

Your spot is now reserved. If there was a mistake you will have the option to **`Cancel Reservation**'.

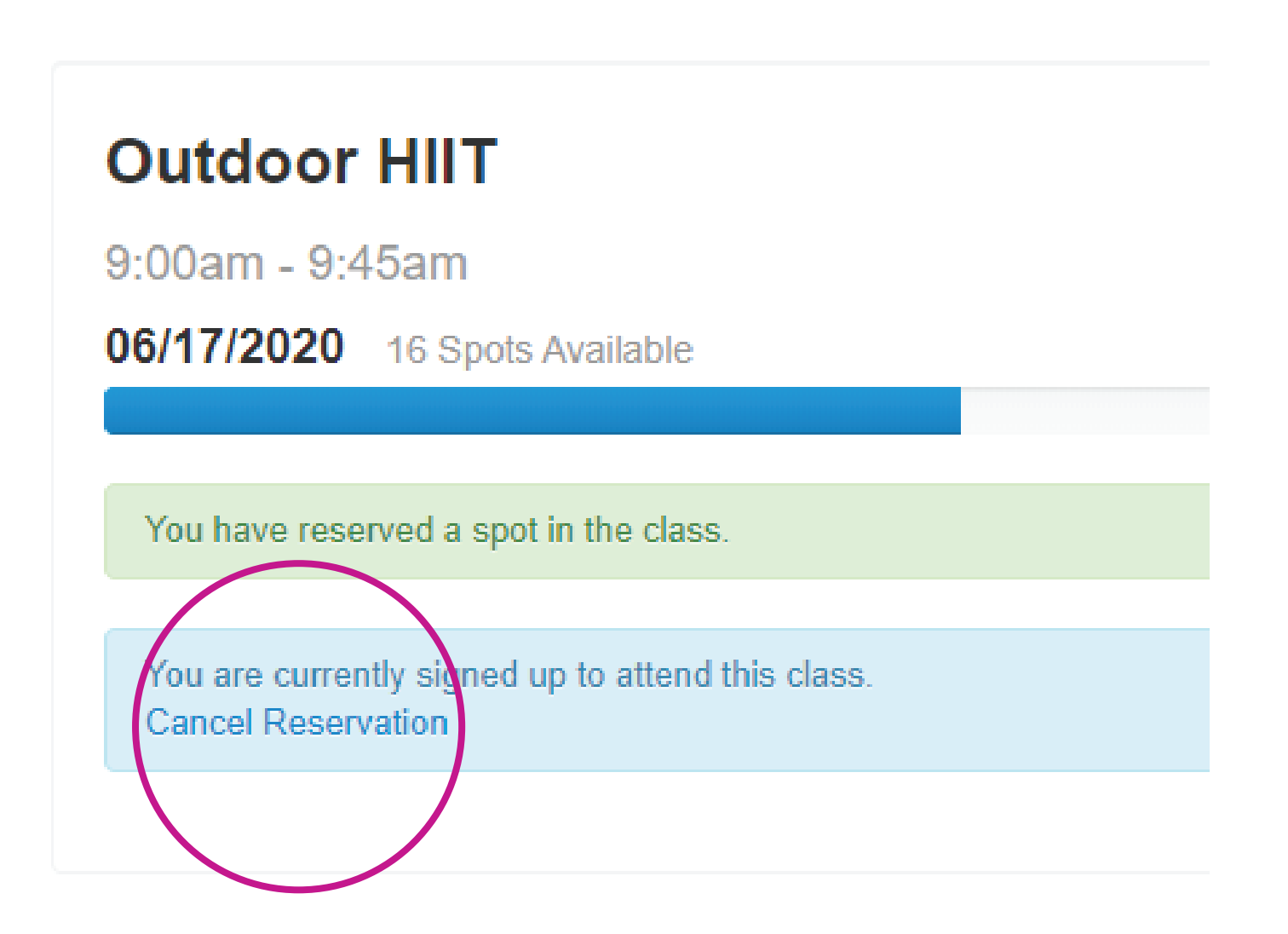

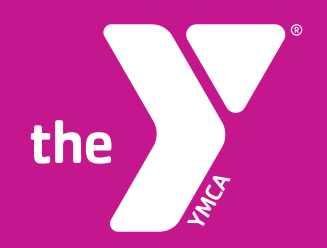

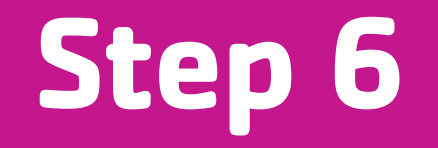

You will receive an additional confirmation email regarding your upcoming class.

You have reserved a space in the following class:

Class: Outdoor HIIT Date: 06/17/2020 Time: 9:00am

Thanks and we'll see you soon! GXP

## **ENJOY YOUR CLASS!**

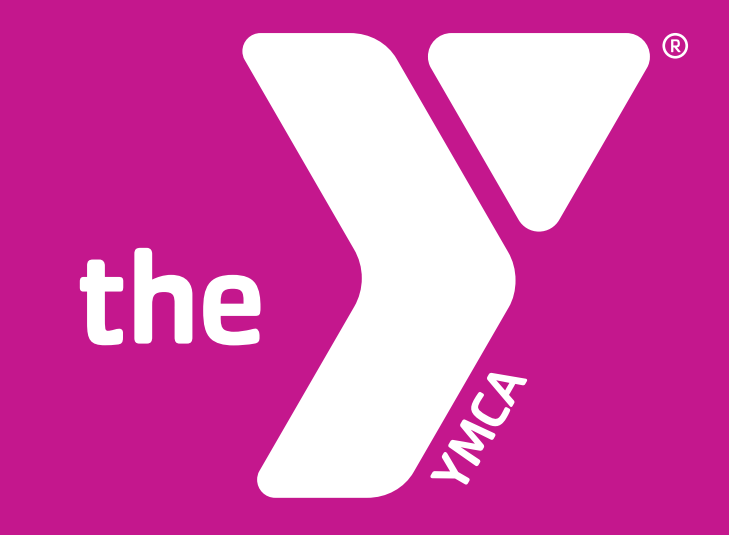